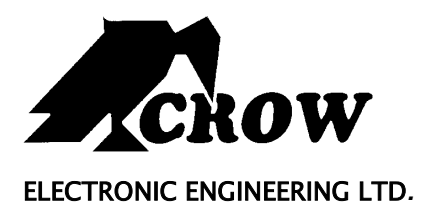

## **Serie Runner**

Panel de Control Alámbrico e Inalámbrico

# Guía de Usuario

P/N 7101585 Rev A Y.A

Noviembre 2005

#### Garantía Limitada Crow

Crow garantiza estos productos de estar libres de defectos en materiales o mano de obra bajo uso normal y servicio por un periodo de 24 meses desde el último día de la semana y año cuyos números son impresos en la tarjeta principal del circuito electrónico dentro de los productos

La obligación de Crow está limitada a reparar o remplazar este producto, en su opción, libre de cargo en materiales o labor, si se prueba que esta defectuoso en materiales o mano de obra bajo normal uso y servicio. Crow no debe tener obligación bajo esta garantía limitada o por otro lado si el producto es alterado o reparado inadecuadamente o servido por cualquier otra persona diferente a Crow.

No habrá garantías, expresadas o implicadas, de mercandibilidad o capacidad de los productos por un propósito particular o por otro lado, los cuales extiendan la descripción de lo aquí expresado. En ningún caso Crow deberá tener obligación con alguien por cualquier daño consecuente o incidental por ruptura de este o de otras garantías, expresadas o implicadas, o bajo cualquier otra base de obligación que sea, incluso si la perdida o el daño es causado por fallo o negligencia de Crow.

Crow no representa que estos productos puedan no ser comprometidos o embaucados; que estos productos prevendrán cualquier lesión personal o perdida de propiedad o daño por robo, asalto, fuego u otro; o que estos productos proveerán en todos los casos de una adecuada prevención o protección.

El Comprador entiende que una apropiada instalación y mantenimiento del producto puede en algunos casos reducir el riesgo de robo, fuego, asalto u otros eventos ocurridos sin una Alarma, pero esto no es un seguro o una garantía de que estos eventos no ocurran o de que no habrá daño personal o perdida de propiedad o daño como resultado.

Sin embargo, Si Crow es llevado a obligación, directa o indirectamente, por alguna perdida o daño contemplado a estos productos, indiferentemente de la causa u origen, la máxima obligación de Crow no deberá en ningún caso exceder el precio de compra de estos productos, los cuales deberán ser la única solución en contra de Crow.

© 2005. Todos los derechos reservados.

La información en este documento esta sujeta a cambiar sin previo aviso. Ninguna parte de este documento puede ser reproducida o transmitida en cualquier forma o por cualquier medio, electrónico o mecánico, sin el expreso permiso escrito de .

P/N 7101585 Rev A Y.A

Document Version 1.00.001

Runner Series Agosto 2005

## Contenido

| PANEL DE CONTROL ALÁMBRICO E INALÁMBRICO1                |
|----------------------------------------------------------|
| INTRODUCTION1                                            |
| INTRODUCTION1                                            |
| El Sistema de Control de Alarma de Crow1                 |
| Típica Configuración del Sistema de Alarma1              |
| DESCRIPCIÓN DEL TECLADO2                                 |
| DESCRIPCIÓN DEL TECLADO2                                 |
| Teclas de Función Keys2                                  |
| Teclas Alfanumericas                                     |
| Señales Audibles2                                        |
| Indicadores                                              |
| Resumen de Funciones                                     |
| Como Armar el Sistema antes de Salir                     |
| Desarmando el Sistema4<br>Parando y Reiniciando Alarmas4 |
| Armando el Sistema mientras está en Casa                 |
| Como Armar Particiones                                   |
| Como Omitir Zonas5                                       |
| Usando el Chime (Si es Habilitado en Instalación)6       |
| Alertas de Emergencia                                    |
| Generar Amenaza o Coacción6                              |
| Como leer los Mensajes del Sistema                       |
| Como Leer Mensajes de Problemas7                         |
| Como Mostrar los Eventos de la Memoria7                  |
| Como Controlar Salidas y Equipos8                        |
| INGRESE A PROGRAMA DE USUARIO / MODO CLIENTE             |
| Como Seleccionar la Fecha y la Hora10                    |
| Como operar la salida de control de acceso10             |

| Como empezar el modo de prueba de caminado11                 |  |
|--------------------------------------------------------------|--|
| Como contestar una llamada entrante11                        |  |
| Usando el comando de control remoto11                        |  |
| Usando el Control de Comando Local                           |  |
| TECLADO LCD14                                                |  |
| TECLADO LCD14                                                |  |
| Ajustando la iluminación y el tono del buzzer                |  |
| PROGRAMANDO EL MENU DEL TECLADO LCD EN MODO DE EDICION LOCAL |  |
| TABLA PERSONALIZABLE22                                       |  |
| TABLA PERSONALIZABLE                                         |  |

## El Sistema de Control de Alarma de Crow

Estamos realmente complacidos que usted escoja para proteger sus premisas y posiblemente sus vidas con nuestra SERIE RUNNER de Crow Electronic Engineering Ltd.

La SERIE **RUNNER** es un sistema de control de alarma multifuncional, altamente avanzado, diseñado para controlar enteramente su sistema de seguridad en su hogar o negocio, protegerle contra robo y soportar la operación de múltiples equipos electrónicos.

La SERIE RUNNER tiene opciones de programaci,ón increíbles y accesorios adicionales que pueden enfatizar las características normales del panel desde una simple "Automatización" a un a un "Control Inalámbrico" y comandos de "Voz". Por favor pregunte a su instalador por mas información acerca de estas potentes características.

Usted puede llamar a su hogar y chequear o cambiar el estado de cualquiera de las salidas usando las teclas de su telefono. Arme o desarme la casa entera o solamente una area, todo con la confirmación de sus selecciones por medio de mensajes de su propia voz.

Imaginese activar el spa antes de dejar su trabajo, asi estará caliente cuando usted llegue a la puerta. El calentador de aire se ha activado automáticamente usando el temporizador incluido y ademas usted ha abierto la puerta de cortina del garaje y desarmado el garaje desde su telefono celular y todo esto mientras su tecnico puede trabajar en la reparacion de su labadora.

El controlador soporta u teclado de 16 LEDs o el mas sofisticado teclado de LCD.

Tambien tiene una comprensiva memoria de eventos de alarma que guarda toda la actividad junto con la fecha y hora.

## Típica Configuración del Sistema de Alarma

Las premisas protegidas pueden ser divididas en 16 zonas, tal como se define en el esquema de instalación.

El Area protegida puede ser agrupada en dos particiones separadas (A y B).

El sistema le permite en un ambiente de negocios o comercial, la conveniencia de agrupar separadamente, las oficinas del area de bodega, o en una residencia privada, los diferentes cuartos de un hogar. Por ejemplo, la sala, el dormitorio, incluso el atico y el sotano.

Estos Grupos o zonas pueden actuar específicamente a diferentes tipos de eventos y luego generar una alarma o activar un equipo.

El sistema puede ser armado en dos modos diferentes:

**<u>Arm</u>** – (Armar) las areas protegidas deben ser evacuadas completamente.

**<u>Stay</u>** – (Perimetral) las personas o mascotas pueden estar en las areas protegidas.

Usted tiene acceso a las características de control de los teclados y puede cambiar sus propios parametros.

El sistema puede ser accesado via multiples Teclados (cada uno localizado en diferentes lugares). Hasta 8 teclados pueden ser integrados al sistema. Los iveles de acceso y sus codigos de acceso son descritos mas adelante en esta guia.

- El teclado de LEDs le muestra toda la infoprmacion requerida para operar el sistema. El usuario se comunica con el sistema de alarma via teclado. El teclado muestra continuamente información del estado del sistema de alarma, y habilita al usuario para operar el sistema e diferentes maneras, cambiando los parámetros y la configuración de los codigos de acceso de los usuarios.
- El teclado tambien recoge y guarda los eventos para ser mostrados en el momento de ser solicitados, para ver la actividad del sistema y analizar el desempeño para diagnosticos.

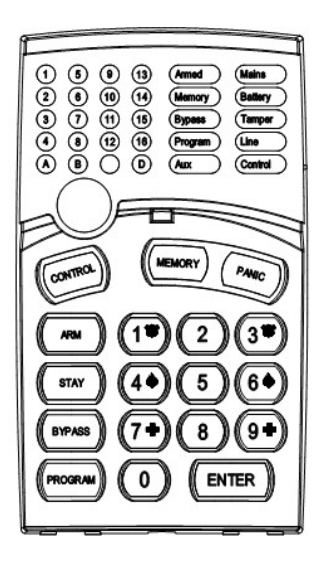

## **Teclas de Función Keys**

Estas teclas son usadas para armar el sistema, ingrersar comandos para alterar los parámetros, o recorrer la historia de eventos.

ARM, STAY, BYPASS, PROGRAM, CONTROL, MEMORY, PANIC, ENTER ARMAR, PERIMETRAL, OMITIR, PROGRAMAR, CONTROL, MEMORIA, PANICO, ENTER.

## **Teclas Alfanumericas**

Estas teclas son usadas para introducir los codigps, iniciar una emergencia o para programacion.

## **Señales Audibles**

Cuando un teclado es usado para activar o desactivar las diferentes funciones este emite diferentes beeps audibles. Su significado es descrito en la tabla siguiente.

| Sonido         | Secuencia                                | Descripción                                                                                                    |  |
|----------------|------------------------------------------|----------------------------------------------------------------------------------------------------|--|
| Beep corto     | Solo uno                                 | Ha sido presionado una tecla en el teclado                                                                                                    |  |
| 3 beeps cortos | Una sola vez                             | Operación lograda satisfactoriamente                                                                                                    |  |
| Beep largo     | Una sola vez                             | Operación ilegal, o presionada erroneamente                                                                                                    |  |
| Beep lento     | Solo en tiempo<br>de entrada o<br>salida | El tiempo de retardo de entrada o salida previene cuando el sistema es<br>armado e indica que usted debe salir del area protegida,<br>tambien el tiempo de entrada previene cuando se ingresa via zona de<br>entrada , a desarmar el sistema. |  |

#### Tabla 1 Lista de señales audibles

## Indicadores

Hay 30 LEDs indicadores para mostrar el estado del sistema.

- LEDs 1- 16, indicadores de zona y estado del sistema
- □ Indicadores de partición, LEDs A o B
- □ Indicador de Armado, Indicador de Memoria, Indicador de Omisión de zona
- Indicador de Programa, Indicador Auxiliar, Indicador VAC
- Indicador Tamper, Indicador Batería, Indicador Línea, Indicador Control

## **Resumen de Funciones**

Las principales funciones del sistema son listadas en la tabla siguiente

| Función                                    | Tecla                            | Descripción                                                                    | Notas                                                                            |
|--------------------------------------------|----------------------------------|--------------------------------------------------------------------------------|----------------------------------------------------------------------------------|
| Armado completo o<br>particionado          |                                  | Inicia armado completo                                                         |                                                                                  |
| Armado completo                            |                                  | Inicia armado completo                                                         | Solo SI habilitado por instalador                                                |
| Desarmar en salida                         |                                  | Desarma el sistema durante el tiempo de salida                                 | Solamente cuando los beeps<br>lentos son emitidos                                |
| Desarmar                                   |                                  | Desarma el sistema                                                             | Detiene alarmas                                                                  |
| Armado Perimetral                          |                                  | Inicia armado parcial cuando el<br>usuario esta en casa                        | Soli SI habilitado por instalador                                                |
| Armado Perimetral                          | CT STAY                          | Inicia armado parcial cuando el<br>usuario esta en casa                        |                                                                                  |
| Desarmado<br>Perimetral                    |                                  | Desarma el sistema                                                             |                                                                                  |
| Desarmado<br>Perimetral                    | CP STAY                          | Desarma el sistema                                                             |                                                                                  |
| Omitir                                     | CP (BYPASS) CP Zone # CP (ENTER) | Omite una zona                                                                 | Repita este procedimiento para retirar la omisión                                |
| Inicia Pánico                              |                                  | Activa alerta de pánico                                                        |                                                                                  |
| Inicia Pánico                              | ☞ 1 + 3                          | Activa alerta de emergencia                                                    | Solo SI habilitada por instalador                                                |
| Inicia alarma Médica                       |                                  | Activa alerta Médica                                                           | Solo SI habilitada por instalador                                                |
| Inicia alarma de<br>Fuego                  | ☞ 4 + 6                          | Activa alerta de Fuego                                                         | Solo SI habilitada por instalador                                                |
| Memoria                                    |                                  | Inicia muestra de eventos en memoria.                                          | Muestra eventos y<br>automáticamente avanza al                                   |
|                                            |                                  | <enter> cancela lectura de<br/>memoria</enter>                                 | siguiente evento cada 2.5 Seg.<br>(Use tecla <memory> para<br/>avanzar)</memory> |
| Anunciador (Chime)<br>Activa/Desactiva     |                                  | Activa o desactiva función<br>Chime                                            | Solo SI habilitada por instalador                                                |
| Control                                    |                                  | Activa o desactiva salidas y equipos                                           | Presione <control> por 2<br/>segundos</control>                                  |
| Cambiar o adicionar<br>códigos de usuarios |                                  | Activa modo de Programación<br>para adicionar o cambiar<br>códigos de usuarios | Para detalles ver pagina 12                                                      |

## Como Armar el Sistema antes de Salir

#### Preparando el Sistema para Armar

Verifique que todas las zonas esten cerradas. Cuando todas las zonas esten cerradas (todas las puertas, salidas y ventanas estan cerradas y el movimiento en el área protegida esta restringida u omitida), el sistema está listo para ser Armado. Si uno o mas indicadores de zona estan iluminados, esto muestra las zonas abiertas.

**Cerrar zonas abiertas, u omitirlas**. Omite una zona que usted no puede cerrar, <Bypass> el indicador ilumina intermitentemente indicando la zona (s) omitida (s). Para mas detalles ver página 9.

Nota: Las zonas omitidas no estan protegidas.

#### Armando el Sistema

Antes de salir del sitio usted debe armar el sistema.

Armando el Sistema de Alarma activa todos los detectores en la partición que esta siendo armada.

- 0. Ingrese su **Código.**
- 1. Presione **<ENTER>** para Armar el Sistema.

Hay un tiempo de retardo de salida antes de que el sistema se arme. Durante este periodo de tiempo, un beep lento es escuchado para indicar que el sistema no esta armado ya y recordar que debe dejar el area protegida.

El indicador **A** o **B** se ilumina indicando que el sistema esta armado.

Los indicadores pueden estar apagados unos segundos después de que el tiempo de salida haya terminado, dependiendo de la configuración en la instalación.

□ Para desarmar el sistema durante el tiempo de salida, presione <**ARM**>.

#### Armado Rápido (Si esta activado desde instalación)

□ Presione **<ARM**> para armar el sistema.

Los indicadores **A** o **B** se encienden, el sistema esta armado.

Durante el tiempo de Salida, un beep prolongado es escuchado mientras usted evacua el area protegida

#### Desarmando el Sistema

- 1. Ingrese su **Código**.
- 0. Presione **<ENTER**>.

El indicador  ${\bm A}$  o  ${\bm B}$  se apaga, el sistema esta ahora desarmado.

#### Parando y Reiniciando Alarmas

- 0. Ingrese su **código**.
- 1. Presione **<ENTER**>.

Esto detendra la alrma en cualquier momento, y tambien apagara la sirena audible.

## Armando el Sistema mientras está en Casa

Armando el Sistema en modo Perimetral

Este tipo de armado es usado cuando personas estan presentes dentro del area de proteccion. En la noche, cuando la familia se va a retirar, zonas perimetrales son protegidas, pero no las zonas interiores. Consecuentemente, los movimientos al interior seran ignorados por el sistema.

- 1. Presione **<STAY>**.
- 0. Ingrese su **código**.
- 1. Presione **<ENTER>**.

Los indicadores **A** o **B** señalaran intermitentemente que el sistema esta armado en modo perimetral.

#### **Perimetral Rápido**

Esta caracteristica debe ser habilitada en la hora de la instalacion.

□ Presione **<STAY**> para armar el sistema.

Durante el tiempo de salida usted puede dejar el sitio. Si usted desea permanecer, o si quiere que nadie entre a las areas protegidas, usted puede cancelar el tiempo de Entrada/ Salida presionando la tecla de **<ENTER**>.

Los beeps prolongados pararan y el sistema estara inmediatamente armado.

El indicador **A** o **B** señalara intermitentemente que el sistema es armado en modo perimetral. Los indicadores pueden apagarsen unos segundos después de que el tiempo de salida haya terminado, dependiendo de la programación de instalador.

#### Desarmando el Sistema

Ingrese el **Código de Usuario** y presione **<ENTER>**, o presione **<STAY>** SI fue habilitado por el instalador.

Los indicadoeres **A o B** se apagaran para indicar que el sistema esta desarmado.

## **Como Armar Particiones**

El area protegida puede ser agrupada en 2 separadas particiones (**A** or **B**). El sistema puede ser agrupado separadamente a la conveniencia del usuario, en un ambiente de negocios, las oficinas de un area de bodega, o en una residencia privada, los diferentes cuartos de un hogar, e.j. sala, Cuartos, etc.

#### Para Armar la Partición A ingrese el código de usuario de la partición A

#### Para Armar la Partición B ingrese el código de usuario de la partición B

Nota: Pära armar una partición con codigo ver la pagina 8 "Como aramr el sistema antes de salir"

Durante el tiempo de salida usted puede dejar el sistio. Al final del procedimiento los indicadores **A** o **B** encienden para indicar que la partición A o/y Besta Armada.

(Los indicadores pueden estar apagados unos segundos, dependiendo de la programación de instalador).

Para desarmar la partición, ver "Desarmando el Sistema".

## **Como Omitir Zonas**

Omitir cualquier zona que no puede ser cerrada. Usted puede omitir zonas seleccionadas antes de armar. Es usado temporalmente para excluir una zona que falla y que requiere ser reparada.

Para omitir una zona seleccionada, presione **BYPASS**>, el indicdor de Omitir (Bypass) se enciende indicando que el sistema esta en modo de Omisión.

Ingrese en **número de zona (e.j. 01, 05, 12)** una o mas zonas, el indicador de LED de zona se enciende indicando que la zopna fue omitida, seguido presionar **<ENTER**>, el LED de Omitir enciende intermitentemente indicando la zona(s) omitidas.

Mientras esta en modo de Omision mas de una zona, presione **BYPASS**>, el indicador de Omitir se enciende para indicar que el sistema esta en modo de Omision

Adicione el numero de zona (e. j. 03) una o mas zonas, el LED indicador de zona se enciende para indicar que la zona esta omitida, seguido presione **<ENTER**>, el LED omitir enciende intermitentemente para indicar la zona (s) omitidas.

Para quitar la opción de omitir de las zonas omitidas, presione **<BYPASS**>, ingrese el **número de la zona (e.j.07, 13),** los indicadores tipo LED de la zona se apagan para indicar que las zonas no esta omitidas y **<ENTER**>.

**Nota**: Desarmando automáticamente retirará laopción de omisión de todas las zonas.

## Usando el Chime (Si es Habilitado en Instalación)

Un Chime (Zona Día) es un detector que puede ser parte armado mientras usted esta en casa pero puede estar trabajando como otra parte del edificio. Puede ser programado para operar un buzzer o luz para hacerle saber que tiene un visitante.

Para deshabilitar la zona día (chime), presione **<CONTROL>** y **<PROGRAM>**, el LED indicador de Control se enciende para indicar que la zona día esta deshabilitada.

Para habilitar el modo Chime presione **<CONTROL>** y **<PROGRAM>** el LED de Control se apagara para indicar que el Chime esta activo.

## Alertas de Emergencia

Esta llave especial de triple función es mejor programada por su instalador para acomodarla a su situación. La mas comunmente usada es la situación de Pánico.

Hay alarmas de "**PANICO**", "**FUEGO**", y "**MEDICA**". Cuando se usa el teclado de LED, la alarma de Pánico puede ser generada por un botón de "pánico" o por la operación simultánea de dos botones. Presionando dos botones simultaneamente se generan alarmas de Fuego y Médica

**Como iniciar un Pánico** 

Presione la tecla <PANIC>.
O

Presione simultaneamente las teclas <1>y <3>.

Como iniciar una Akarma Médica

□ Presione simultaneamente las teclas<**7**> y <**9**>.

Como iniciar una Alarma de Fuego

□ Presione simultaneamente las teclas <**4**> y <**6**>.

## Generar Amenaza o Coacción

Si usted está desarmando el sistema bajo amenaza, usted debe ingresar el dígito de coacción antes del código de usuario para activar el discador automático. El dígito de coacción aumenta en un dígito su código usual. Si su código es 345 y 8 es su código de coacción, entonces ingrese 8345 lo cual modificará su código. El código modificado desarmara el sistema en forma normal, pero al mismo tiempo activara el discador silenciosamente para reportar el evento de coacción sin generar sospechas. (Para mayor detalles pregunte al instalador).

## Como leer los Mensajes del Sistema

Cuando se ven los eventos de la memoria al presionar la tecla **<MEMORY**>, la primera cosa que será mostrada es el sistema de mensajes.

Si el Led del sistema se enciende y ningun otro LED de zona se encianede en el mismo momento, significa que no hay Alarmas. Si el LED de una zona y los LED's estan encendidos, indica que hay

Alarmas que no han sido seteadas en el sistema. Los LED's 1-8 son predefinidos para señalar lo que mostrara el sistema. Estos indicadores de alarma del sistema son mostrados en la siguiente tabla.

| LED 1 | Batería Baja                | LED 5 | Batería Baja en botón inalámbrico               |
|-------|-----------------------------|-------|-------------------------------------------------|
| LED 2 | Falla de AC                 | LED 6 | Falla detector supervisado                      |
| LED 3 | Falla Línea Telefónica      | LED 7 | Tiempo de inactividad de zona terminado         |
| LED 4 | Batería Baja en inalámbrico | LED 8 | Falla señal de confirmación Kiss-off en discado |

Siguiendo la señalización actual de las alarmas del sistema, el panel secuenciará los 256 eventos historicos de la memoria empezando por el mas reciente. La segunda tabla muestra los eventos de alarma que pueden ser mostrados en modo de memoria y los cuales usan los indicadores para mostrarlos.

## **Como Leer Mensajes de Problemas**

Cualquier falla o evento anormal que pueda ocurrir es indicado por mensajes problema y el indicador de problema encendera. Presione **<MEMORY**> para leer los mensajes y otros eventos guardados en memoria.

## Como Mostrar los Eventos de la Memoria.

La memoria del sistema guarda los últimos eventos. Presione **<MEMORY**> para mostrar la lista de eventos. Siguiendo la señalización de los eventos de alarma existentes, el panel los secuenciara

Los 255 eventos historicos empiezan con el mas reciente evento. La segunda tabla muestra los eventos de alarma que pueden ser mostrados en modo de memoria y los cuales usan los indicadores para mostrarlos.

El sistema mostrará el último evento y automáticamente rotará los eventos uno a uno mostrandolos cada 2.5 segundos y un beep sera emitido por cada evento. Use las flechas si quiere rotar los eventos manualmente.

Espere hasta que todos los mensajes sean mostrados, o presione **<ENTER>** para cancelar la lectura de memoria.

| TIPO DE VENTO                            | EQUIPO                                       | INDICADOR             | ESTADO                    |
|------------------------------------------|----------------------------------------------|-----------------------|---------------------------|
| ACTIVACION                               | Zonas 1-16                                   | LED's 1-16            | "On Steady"<br>= Listo    |
| OMITIR "BYPASS"                          | Zonas 1-16                                   | Omitir<br>LED's 1-16  | On Steady<br>On Steady    |
| TAMPER DE DETECTOR<br>(CORTO CIRCUITO)   | Zonas 1-8                                    | TAMPER<br>LED's 1-8   | Intermitente<br>On Steady |
| TAMPER DE DETECTOR<br>(CIRCUITO ABIERTO) | Zones 9-16                                   | TAMPER<br>LED's 9-16  | Intermitente<br>On Steady |
| CODIGO DE ALARMA ERRADO                  | Código en teclado #                          | TAMPER<br>LED's 1-8   | On Steady<br>On Steady    |
| TAMPER DE CAJA O CABINA                  | Caja o Sirena                                | TAMPER                | Intermitente              |
| TAMPER DE TECLADO                        | Alarma de Tamper en teclado                  | TAMPER<br>LED's 1-8   | On Steady<br>On Steady    |
| BATERIA BAJA                             | Controlador de la batería                    | BATERIA               | Intermitente              |
| FALLA DE AC                              | Controlador de alimentación principal        | PRINCIPAL             | Intermitente              |
| FALLA DE FUSIBLE F1 o F2                 | Controladorade fusibles en tarjeta principal | PRINCIPAL             | Intermitente              |
| BATERIA BAJA EN ZONA INALAMBRICA         | Zona Inalámbrica 1-16                        | BATERIA<br>LED's 1-16 | Intermitente<br>On Steady |
| BATERIA BAJA EN BOTONERA                 | Usuario de Inalámbrico 1-20                  | BATERIA<br>LED's 1-16 | Intermitente<br>On Steady |

#### **TECLADO LCD**

| TIPO DE VENTO                                         | EQUIPO                                    | INDICADOR                                   | ESTADO                                           |
|-------------------------------------------------------|-------------------------------------------|---------------------------------------------|--------------------------------------------------|
| BOTON PANICO (o BOTONES 1&3 PRESIONADOS<br>A LA VEZ)  | Pánico desde Teclado #                    | LINEA<br>LED's 1-8                          | Intermitente<br>Intermitente                     |
| ALARMA DE FUEGO<br>(BUTONES 4&6 PRESIONADOS A LA VEZ) | Fuego desde Teclado                       | LINEA<br>CONTROL                            | Intermitente<br>Intermitente                     |
| ALARMA MEDICA (BUTONES 7&9 PRESIONADOS A<br>LA VEZ)   | Médical desde teclado                     | LINEA<br>BYPASS                             | Intermitente<br>Intermitente                     |
| ARMADO A                                              | Area A esta Armada                        | AREA A                                      | On Steady                                        |
| ARMADO B                                              | Area B esta Armada                        | AREA B                                      | On Steady                                        |
| ARMADO C                                              | Area C esta Armada                        | AREA C                                      | On Steady                                        |
| PERIMETRAL A                                          | Area A Modo perimetral                    | AREA A                                      | Intermitente                                     |
| PERIMETRAL B                                          | Area B STAY Mode ON                       | AREA B                                      | Intermitente                                     |
| PERIMETRAL C                                          | Area C STAY Mode ON                       | AREA C                                      | Intermitente                                     |
| ALARMA DE COACCION                                    | Alarma de coacción                        | TAMPER<br>LINEA                             | Intermitente<br>Intermitente                     |
|                                                       | En Teclado #                              | LED's 1-8                                   | On Steady                                        |
| ALARMA DE INALAMBRICO                                 | Infrarrojo Pasivo Inalámbrico Supervisado | Omitir<br>TAMPER<br>LED's 1-16              | Intermitente<br>Intermitente<br>On Steady        |
| ALARMA DE INACTIVIDAD EN ZONA                         | Zonas 1-16                                | LED's 1-16<br>TAMPER<br>CONTROL             | On Steady<br>Intermitente<br>Intermitente        |
| FALLA EN LINEA TELEFONICA                             | Falla en Línea Telefónica                 | LINEA                                       | On Steady                                        |
| REINTENTOS EXCESIVOS                                  | Discador del Panel                        | LINEA<br>LED1                               | On Steady<br>On Steady                           |
| FALLA AL OBTENER KISSOFF                              | Discador del Panel                        | LINEA<br>LED2                               | On Steady<br>On Steady                           |
| PRUEBA DE CAMINADO                                    | Prueba de caminado modo manual            | PRINCIPAL<br>BATERIA<br>LINEA<br>LED's 1-16 | On Steady<br>On Steady<br>On Steady<br>On Steady |

## **Como Controlar Salidas y Equipos**

El teclado le habilita para controlar las salidas y equipos externos, asi como el aire acondicionado y el calentador. Para activar o detener un equipo:

1. Presione **<CONTROL>.** 

Los LED de control estan constantemente encendidos.

0. Presione el número del equipo.

Hasta 8 diferentes equipos pueden ser controlados por el teclado.

1. Presione <**ENTER**>.

Esto activa o desactiva el equipo seleccionado.

2. Presione <**CONTROL**>.

El LED se enciende por cada equipo que se encienda.

3. Presione **<ENTER>** para regresar a estado normal.

## Ingrese a Programa de Usuario / Modo Cliente

Hay 2 niveles de programación, modo de **Cliente** y Modo de **Instalador**. Normalmente el Instalador le da acceso al modo de Cliente y asi puede adicionar, borrar o cambiar códigos de usuarios. Si usted consulta a su instalador, el tambien puede proveerle de acceso al modo de instalador tambien. Para ingresar al modo de Cliente asegurese que el sistema NO este armado, presione **<PROGRAM>** e ingrese el código maestro y **<ENTER>**. El indicador de **Programa** se encenderá indicando que el sistema esta en modo de programación de usuario.

Si recibe un beep largo y único en este punto y el LED de programa no se enciende, significa que usted no puede ingresar a modo de programación.

#### Como Salir de Modo de Programación

Para salir de modo de programación presione **<PROGRAM>** y **<ENTER>**. El indicador de **Programa** se apagará indicando que el sistema no esta en modo de Programación.

#### Sobre Código Maestro y de Usuario

El código Maestro provisto de fábrica es (123) y es propuesto como el control preliminar del sistema de alarma. Después que el Runner Power Wave es instalado y puesto en marcha, el código puede ser cambiado uno conocido por el usuario Maestro. El usuario maestro puede definir hasta 100 códigos de usuario. Para limitar los derechos de acceso, el propietario del código maestro, puede preguntar al instalador para definir muchos perfiles de usuario.

Los derechos de acceso son listados a continuación:

- Código de usuario tiene permiso para controlar Area A y/o B
- Código de usuario tiene permiso para armar y/o desarmar un área
- Código de usuario puede armar y/o desarmar un área en modo perimetrál
- Código de usuario puede cambiar su propio código
- Código de usuario puede cambiar otros códigos
- Código de usuario puede operar Funciones de Control
- Código de usuario puede cambia números telefónicos de discador
- Código de usuario puede alterar el reloj de tiempo real
- Usuario puede contestar una llamada entrante y comenzar la carga/descarga
- Usuario puede permitir acceso al modo de programación de instalador desde el modo de cliente.
- □ Iniciar la prueba de caminado.

#### Como Cambiar el Código Maestro

Mientras se está en modo **CLIENTE**, presione **<PROGRAM>** y **1** para cambiar el código maestro y presione **<**ENTER>, los dígitos del código le serán mostrados. Use el teclado numérico para ingresar el nuevo código Maestro. El código puede ser una combinación de **1 a 6** dígitos. Es recomendable usar un código de multiples digitos. Presione **<**ENTER> para salvar el nuevo código, el nuevo código le será destellado y 3 beeps cortos indicaran la correcta entrada o un beep largo indicara si no fue aceptado. Presione **<PROG>** y **<**ENTER> para salir del modo de programación de códigos de usuario.

#### Como Adicionar o Cambiar Códigos de Usuario

Mientras está en modo **CLIENTE**, presione **<PROGRAM**> luego 1E y el **número de usuario** (**2 to 100**) para adicionar o cambiar el código, presione **<ENTER**>. Si ya existe un código, le será mostrado uno a uno cada dígito. Use el teclado numérico para ingresar el nuevo código. El código puede ser una combinación de **1 a 6** dígitos. Ingresando el nuevo código se borrará el código viejo. Presione **<ENTER**> para **salvar** su nuevo código, el nuevo código le será destellado y sonara 3 beeps cortos.

Repita este procedimiento para todos los usuarios.

Presione **<PROG>** y **<ENTER>** para salir del modo de programación local.

#### Como Borrar Códigos de Usuario

En modo Cliente, pressione **<PROGRAM>** y el **número de usuario (2 a 100)** que usted intenta borrar, presione **<ENTER>**. El código le será mostrado. Presione **<BYPASS>** para borrar el código de usuario. Presione **<ENTER>** para **salvar** los cambios.

Presione **<PROG>** y **<ENTER>** para salir de modo de programación.

## Adicionando / Cambiando Números Telefónicos

Su panel aceptará hasta 6 números telefónicos con un total de 16 dígitos. Su panel puede ser programado para marcar todos o cualquiera de estos dependiendo del evento el cual ocurra.(*Los 6 números telefónicos son programados en la dirección* P181E 1-8E).

Mientras está en Modo CLIENTE, teclee la siguiente secuencia <PROGRAM> <, P181E 1E > <ENTER>

(La dirección para el número telefónico 1), el número existente le será destellado en el teclado luego ingrese **NUEVO # TELEFONO> <ENTER>** Los números le serán destellados para confirmar la aceptación.

En cualquier momento puede ingresar en la dirección del número telefónico para verificar el valor actual programado y luego presione el botón **<PROGRAM>** para moverse a otra dirección.

**Nota**: P181E 1E= PH # 1, P181E 2E = PH# 2, P181E 6E = PH# 6.

(Nota: en le teclado de LED "0" es indicado por el LED "A" y "9" por el LED "B")

## Como Seleccionar la Fecha y la Hora

El sistema de alarma tiene un reloj interno que puede ser usado para armar y desarmar automáticamente la alarma o enecender y apagar las salidas. Tambien es usada para identificar cuando tenemos eventos en memoria vía teclado LCD. Si requiere cambiar la fecha y la hora debera hacerlo desde modo de cliente.

Para cambiar la hora y la fecha presione:

Presione <PROGRAM> <26> <ENTER> <2> <ENTER> <1-7> <ENTER>

Donde 1-7 = el día actual (1=Domingo, 2 = Lunes a 7 = Sabado)

PResione <PROGRAM> <26> <ENTER> <1> <ENTER> <HHMM> <ENTER>

Donde HH = Hora en formato de 24 horas y MM = Minutos

Presione <PROGRAM> <26> <ENTER> <3> <ENTER> <DDMMYY> <ENTER>

Donde DD =1-31 día actual, MM= mes 1-12, YY = año 00-99

## Como operar la salida de control de acceso

Si el sistema de alarma ha sido programado para controlar una chapa eléctrica, usted puede activar la función como sigue;

Presione <CONTROL> o Presione <CONTROL> ingrese el CODIGO luego <ENTER>

El LED de control se encenderá mientras la chapa eléctrica este activa y se apagara cuando se retire el voltaje de la chapa eléctrica.

La función de control de acceso puede ser manejada por la operación o rstricción de un solo botón al requerir el ingreso de un código valido de usuario. Ambas opciones son mostradas abajo. Por favor consulte a su instalador por cual opción fue programada.

## Como empezar el modo de prueba de caminado

Mientras se encuentra en modo de CLIENTE, un usuario con la autoridad apropiada puede iniciar el test de caminado. Este modo especial enruta las señales de alarma de los detectores al teclado que inicio la prueba de tal manera que una persona puede disparar cada detector conectado al panel y regresar al teclado para ver la verificación de la operación. Al terminar el modo te prueba los resultados son puestoas en la memoria de eventos para ser vistos luego.

Para empezar un modo de prueba mientras se esta en modo de CLIENTE presione **<PROGRAM> <200> <ENTER><6> <ENTER>** 

El buzzer del teclado emitirá un beep con intervalos de un segundo.

Despues dispare cada detector conectado al panel y luego regrese al teclado y todas las zonas que fueron disparadas deberán ser mostradas en el teclado.

Para terminar el modo de prueba presione **<ENTER>** 

El teclado dejara de emitir los beeps y saldrá del modo de CLIENTE automáticamente.

## Como contestar una llamada entrante

De vez en cuando el instalador puede tener necesidad de ingresar al panel de manera remota desde un PC para hacer cambios en su programación y por razones de seguridad se debe configurar al sistema para que una persona autorizada en el lugar donde esta instalado el panel, permita que el sistema conteste una llamada entrante. Esta opción esta disponible en modo de CLIENTE solamente.

Si el panel no es configurado para contestar las llamadas entrantes, el usuario puede forzarlo a contestar la llamada manteniendo presionado <CONTROL> seguido de dos segundos de la tecla <9>; esto hará que el panel conteste inmediatamente. Para que esta función trabaje la línea debe haber timbrado al menos dos veces antes de presionar los botones.

En este punto el panel contestará la llamada y permitirá la comunicación remota desde PC.

## Usando el comando de control remoto

Otra poderosa característica del panel es el comando de control. Esta característica es una facilidad de control remoto la cual le permite a un usuario valido, accesar el panel vía un teléfono estandard de tono y chequear o hacer cambios de armado desarmado de cada una de las particiones, operar cada una de las 8 salidas y encender un micrófono opcional.

La función de comando de control solo esta disponible en los paneles que tengan el modulo de voz o DTMF conectado. El modulo de voz provee mensajes que guían a través de la operaciones de comando de control ademas de proveer de tonos (uno largo para ON "encendido" y tres cortos beeps para OFF "apagado").

Por favor hable con su instalador si todos estas opciones estan disponibles en su sistema de alarma.

Para desarrollar cualquiera de las características del comando de control usted debe marcar el número del teléfono al cual esta conectado el panel. El panel puede estar configurado para contestar a un cierto número de timbres o el uso de la función de Fax Defeat (omitir fax). Sin

importar cual es, el panel contestara la llamada y la primera opción que usted escuchara en el telefono son los tonos de comunicación del modem durante dos segudos. Despues de que el tono haya parado debe ingresar el código de acceso, el cual esta asociado con la opción del menu de comando a la cual usted accesa.

*Recuerde, el código que usted accese determinará la opción del menu que usted accesa.* Si usted pierde la pausa, el panel repetirá el tono de modem seguido de una pausa de 5 segundos en busca del código de acceso. Este proceso se repetira por 4 veces antes de colgar si ningún código valido es recibido. Cuando se ingresan códigos u otra información en el comando de control, la tcla "#" actua como botón "borrar".

Cuando usted ingresa el código de acceso de 4 dígitos requerido el panel respondera con el mensaje asociado con la función de comando de control que usted ha accesado. Por ejemplo, digamos que tenemos un código "2045" para permitir el armado desarmado de la partición A. Una vez el código "2045" ha sido recibido, el panel chequea el estado de la partición A y responde con el mensaje de voz preprogramado y relacionado con el estado actual, ejemplo si el estado de la partición A es armado entonces el mensaje de Armado será enviado, si esta desarmado entonces el mensaje de desarmado será enviado. Si simplemente se conecto la tarjeta DTMF entonces, los mensajes seran substituidos por un tono de beep largo para el armado y tres tonos de beeps cortos para el desarmado.

Una vez el mensaje ha informado sobre el estado actual, usted puede usar la tecla "\*" para cambiar la opción ON & OFF o Armar Desarmar, e.j. en nuestro ejemplo de arriba, el código "2045" permitira el armado desarmado de la partición A.

Asumiendo que el estado del mensaje recibido fue "Partición A esta armada", si presionamos la tecla "\*" se desarmara y se recibira el mensaje correspondiente al estado de desarmado de la partición, o cualquier mensaje que haya sido programado por el instalador.

Mientras se encuentra en línea con el panel usted puede moverse netre las opciones del menu ingresando el código de la opción que quiere controlar. Asumiendo que hay un código "4321" para control de las salidas. Despues de haber usado el código "2045" para controlar el estado de armado desarmado del sistema entonces presionamos "#" para reiniciar las entradas previas. Luego podemos ingresar el código "43215" donde 4321 es el código y 5 es la salida seleccionada. El estado actual de la salida sera dado ya sea con mensaje o el tono apropiado y el estado cambiara cada vez que se presione "\*". (Nota; para controlar una salida usted debe ingresar los 4 dígitos del código, seguidos por el numero de la salida que quiere controlar, e,j, 4321 seguido del 5 para controlar la salida 5.

En cualquier estado, si usted ingresa un código equivocado, puede presionar "#" para limpiar la entrada y empezar de nuevo.

Para encender el micrófono opcional (solo disponible si tiene instalada el modulo de voz) usted puede ingresar el código apropiado para la activacion del micrófono y presionar "#" para cambiar su estado.

Para finalizar una seción de control de comando simplemente cuelgue. El panel siempre esta monitoreando la línea y 15 segundos despues de que se haya pulsado la última tecla colgará automáticamente. Este temporizado de 15 segundos esta activo durante todo el proceso de control de comando asi que si no se pulsa ninguna tecla durante este tiempo, el panel colgará.

## Usando el Control de Comando Local

Si se programa un código de control de comando de salidas y se ha permitido que las salidas se controlen desde teclado, cuando se ingrese los 4 dígitos de control en el teclado, este mostrará el estado actual de la salida con los leds de zona, e.j. si la salida 1 esta ON el led de la zona 1 estará ON. Presionando el "1" en el teclado se cambiará el estado de la salida 1 permitiendo su control local. Para salir del modo de control de comando local simplemente presione <ENTER> en el teclado y retornará a la función normal. Esta caracteristica trabaja de la misma manera que "Controlando directamente una salida" (ver págian 14) y solamente se requiere un código de acceso a la función.

La mayoria de las acciones como Armad Desarmado, Armado perimetral etc. Son lo mismo en el teclado LCD. Pero en el teclado LCD el usuario puede cambiar textos como los nombres de las áreas o particiones ajustas la iluminación del teclado y el tono del buzzer.

## Ajustando la iluminación y el tono del buzzer

#### Ajustando la iluminación del teclado LCD

El usuario puede ajustar independientemente el nivel de iluminación del LCD y de los botones desde Apagado hasta totalmente encendido con 16 pasoso intermedios. Los botones usados para esta funciones especiales varian dependiendo del teclado LCD.

Para **Incrementar el nivel de Iluminación del LCD de Crow** presione "CONTROL" seguido del botón "STAY" durante 2 segundos. Manteniendo pulsado el botón "Control" y pulsando repetidamente "STAY (Flecha izquierda) puede incrementar la iluminación del LCD al máximo.

Para **Reducir el nivel de Iluminación del LCD de Crow** presione "CONTROL" seguido del botón "BYPASS" durante 2 segundos. Manteniendo pulsado el botón "Control" y pulsando repetidamente "BYPASS (Flecha derecha) puede reducir la iluminación del LCD al mínimo.

Para **Incrementar el nivel de iluminción de los botones del teclado Crow** presione "CONTROL" seguido del botón "MEM" durante 2 segundos. Manteniendo pulsado el botón "CONTROL" y pulsando repetidamente el botón "MEM (Flecha arriba) usted puede incrementar el nivel de iluminación de los botones del teclado LCD de RUNNER al máximo.

Para **Reducir el nivel de iluminción de los botones del teclado Crow** presione "CONTROL" seguido del botón "▼" durante 2 segundos. Manteniendo pulsado el botón "CONTROL" y pulsando repetidamente el botón "▼" (Flecha abajo) usted puede Reducir el nivel de iluminación de los botones del teclado LCD de RUNNER al mínimo.

## Ajustando el Tono del Buzzer del Teclado

El usuario puede ajustar la frecuencia (Tono) del buzzer del teclado LCD dentro de un rango de 16 pasos. Ajustando la frecuencia, el volumen del tono producido en el buzzer tambien varia.

Para **Incrementar la frecuencia del buzzer del teclado LCD CROW** Presione "CONTROL" seguido del botón "A" por 2 segundos. Manteniendo pulsado "CONTROL" y presionando repetidamente "A" puede incrementar la frecuencia de tono del buzzer.

Para **Reducir la frecuencia del buzzer del teclado LCD CROW** Presione "CONTROL" seguido del botón "A" por 2 segundos. Manteniendo pulsado "CONTROL" y presionando repetidamente "A" puede incrementar la frecuencia de tono del buzzer.

## Teclado LCD en Modo de Edición Local

El modo de Programación de edición local permite la programación de un "nombre de sistema" personalizado (el nombre mostrado durante el modo normal en el teclado), "Nombre de Zonas" personalizados (el texto que aparecerá en el teclado cuando una zona no esta cerrada), "Nombres de Usuarios" personalizados (el nombre del usuario aparecerá cuando se miren los eventos de armado/desarmado en modo memoria), "Nombre de particiones" personalizados (el nombre de la partición aparecerá cuando se vean los eventos de armado/desarmado en modo se vean los eventos de armado/desarmado en modo de memoria) y "nombres de salidas" personalizadas (el nombre de las salidas aparecerá cuando se vean los eventos de ON/OFF de las salidas en modo de memoria).

Accesando el modo de edición local

Para ingresar al modo de Programación de Edición Local en un panel LCD de Crow preisone "CONTROL" seguido por "ARM" y mantenga pulsado por 2 segundos.

#### NOTA

Usted debe presionar el botón de "Control" primero y el botón de "Bypass" o "Arm" debe ser presionado dentro de los dos segundos siguientes de mantener presionmado el botón de control. Si comete un error presione "Enter" y comience de Nuevo el proceso.

La pantalla mostrará ahora **"Local Mode kb #"** donde # equivale a la dirección del teclado previamente seleccionado (ver "asignación de dirección de teclado" en la pag, 19 para detalles). Hay dos maneras de programar el teclado en "Modo de Edición Local". Usted puede ingresar directamente a la dirección de la localización directamente de la lista de abajo o usted puede usar el menu de funciones para navegar a través de las opciones del programa. Los menus son descritos en las páginas siguientes.

#### Direcciones de Programación en Modo de Edición Local

Hay un número de direcciones de programa disponibles para usted en este punto. Estas son:

| [PROG]-[1]-[ENTER] a;       | Texto ZONE#1 (máximo 16 caracteres)                                                        |
|-----------------------------|--------------------------------------------------------------------------------------------|
| [PROG]-[16]-[ENTER]         | Texto ZONE#16                                                                              |
| [PROG]-[800]-[ENTER]        | ACTUALIZAR TODOS LOS TEXTOS<br>EDITABLES A TODOS LOS TECLADOS LCD                          |
| [PROG]-[801]-[ENTER]        | RETORNAR TODOS LOS TEXTOS<br>EDITABLES A FACTORES DE FABRICA                               |
| [PROG]-[995]-[ENTER]        | TIPO DE PANEL                                                                              |
| [PROG]-[996]-[ENTER]        | SELECCIONAR LA DIRECCION DEL<br>TECLADO DE 1 A 8                                           |
| [PROG]-[997]-[ENTER]        | LENGUAJE DEL TECLADO                                                                       |
| [PROG]-[998]-[ENTER]        | CARACTERES DE IDENTIFICACION DE<br>PARTICION (asignando números o letras a<br>particiones) |
| [PROG]-[999]-[ENTER]        | NOMBRE DEL PANEL A MOSTRAR (máximo 16 caracteres)                                          |
| PROG]-[1001]-[ENTER]<br>a;  | NOMBRE DE USUARIO "1"                                                                      |
| PROG]-[1100]-[ENTER]        | NOMBRE DE USUARIO "100"                                                                    |
| [PROG]-[2001]-[ENTER]       | NOMBRE DE IDENTIFICACION DE<br>PARTICION "A" (máximo 16 caracteres)                        |
| [PROG]-[2002]-[ENTER]       | NOMBRE DE IDENTIFICACION DE<br>PARTICION "B" (máximo 16 caracteres)                        |
| PROG]-[3001]-[ENTER]<br>to; | NOMBRE DE SALIDA "1"                                                                       |
| PROG]-[3008]-[ENTER]        | NOMBRE DE SALIDA "8"                                                                       |
|                             |                                                                                            |

# PROGRAMANDO EL MENU DEL TECLADO LCD EN MODO DE EDICION LOCAL

El menu principal del teclado LCD se encabeza por modo de programa de "Local Edit", "Edición Local" los cuales estan listados en esta página. Al ingresar al modo de edición local se vera una ventana como el ejemplo siguiente.

| LOCAL MODE KB 1 |  |
|-----------------|--|
| USER NAMES      |  |

Para desplazarse al siguiente encabezado del menu simplemente presione al flecha ♠. Para regresar al anterior encabezado simplemente presione la flecha♥.

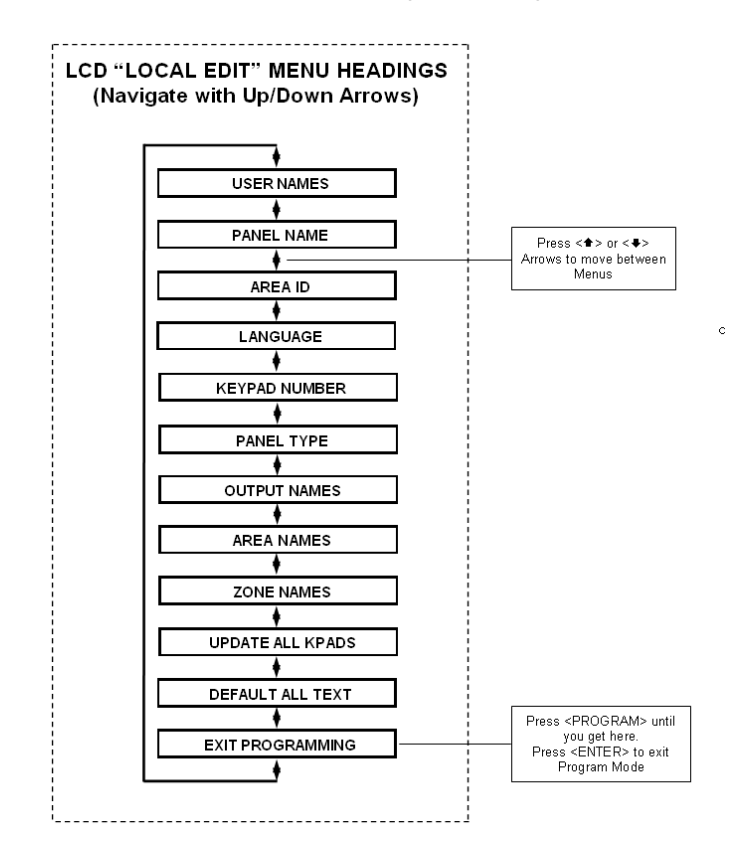

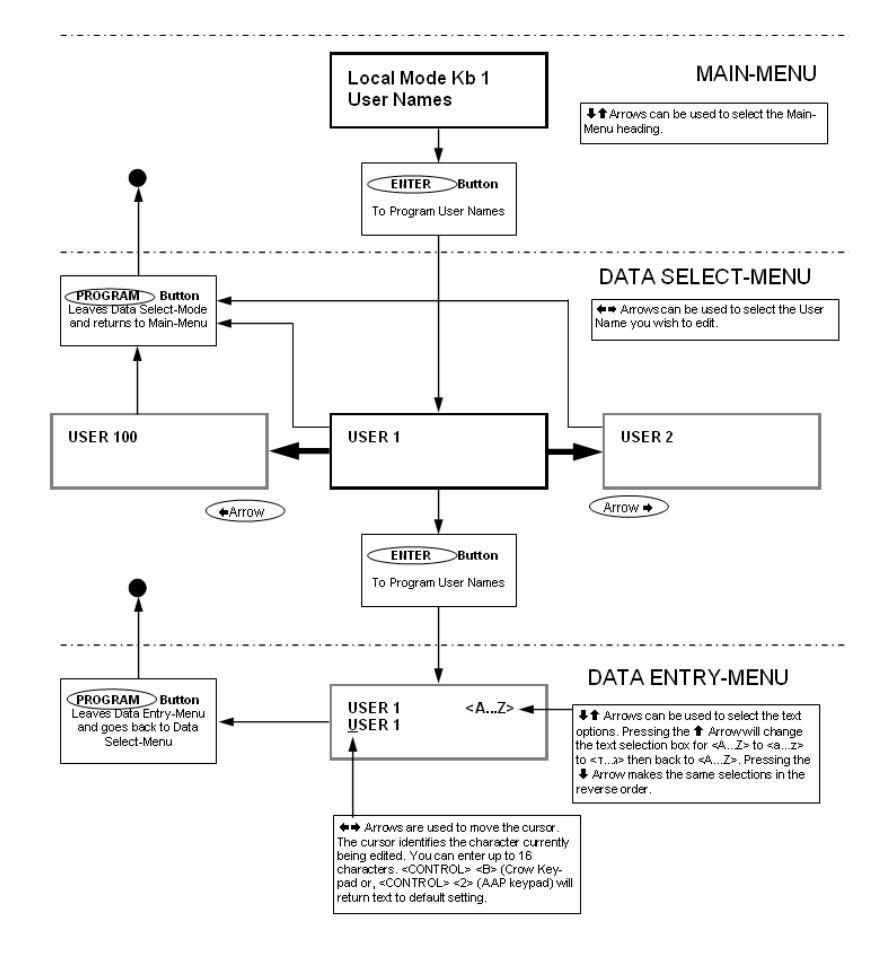

Cuando usted se encuentra en el encabezado del menu deseado, presione <ENTER> para accesar los datos de progamación de la localización. Vea el siguiente ejemplo.

Cambiando el Identificador de Caracteres de la Partición

| Areas   | <az></az> |
|---------|-----------|
| ABCDEFG | HIJKLMNOP |

Cuando usted ingresa en **[PROG]-[998]-[ENTER]** el LCD mostrará como el ejemplo anterior. Puede editar el único caracter de identificación del área o partición en esta dirección empezando con la partición "A" (Primera del lado izquierdo). El teclado permite hasta 16 áreas pero el número actual permitido de particiones por panel es dos. El primer caracter (en este caso "A") es el identificador usado para mostrar el estado de la primera partición cuando esta esta armada. La segunda posición (en este caso "B") es el identificador usado para mostrar el estado de la segunda partición.

Si usted prefiere tener la partición "A" como "1" y no como "A" usted puede cambiarla usando el metodo el mismo metodo usado previamente. Con el cursor marcando la letra "A", presione el botón "1" cuatro veces hasta que el caracter es en primer campo mostrando "1".

Cuando esté satisfecho con los cambios presione el botón "ENTER" para salvar los cambios.

#### Cambiando los Nombres de las Zonas

Cuando se está en "Modo de Programación de Edición Local" y usted ha ingresado {PROG}-[1]-[ENTER], el display mostrará lo siguiente;

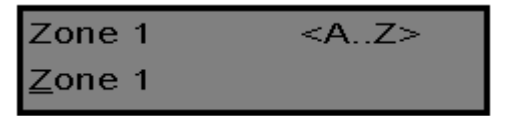

El cursor remarca la primera letra a editar (en este caso la "Z").

Las letras **<A...Z>** indican que las letras seleccionadas por los botones numéricos (0-9) serán mayusculas.

Presionando el botón "MEM (**CROW**)" una vez, el display cambiará a **<a..z>** indicando que las letras selecionadas por los botones numéricos (0-9) seran en minusculas.

Presionando ewl botón "MEM (**CROW**)" nuevamente, el display cambiaráthe display will change to <**1.**, **>** indicando que los caracteres hebreos podrans ser seleccionados con los botones numéricos (0-9).

Usted puede regresar a otra selección presionando el botón "▼ (CROW)".

Una vez ha seleccionado la fuente deseada puede proceder a cambiar el texto para la zona 1.

La siguiente tabla muestra los caracteres en ingles que pueden ser seleccionados por cada botón numérico

Las opciones minusculas son mostradas dentro de ( )

| Botón # | Pulse 1 vez | Pulse 2 veces | Pulse 3 veces | Pulse 4 veces |
|---------|-------------|---------------|---------------|---------------|
| 1       | * (')       | # (<)         |               | 1             |
| 2       | A (a)       | B (b)         | C (c)         | 2             |
| 3       | D (d)       | E (e)         | F (f)         | 3             |
| 4       | G (g)       | H (h)         | I (i)         | 4             |
| 5       | J (j)       | K (k)         | L (I)         | 5             |
| 6       | M (m)       | N (n)         | O (0)         | 6             |
| 7       | P (p)       | Q (q)         | R (r)         | 7             |
| 8       | S (s)       | T (t)         | U (u)         | 8             |
| 9       | V (v)       | W (w)         | X (x)         | 9             |
| 0       | Y (y)       | Z (z)         |               | 0             |

Hay cuatro diferentes selecciones por botón. Presionando el botón una vez, una caracter aparecerá en la ventana. (ver "Pulse 1 vez" en la columna de arriba). Presionando otra vez el mismo botón causará que cambie al siguiente caracter en secuencia (ver "pulse 2 veces"). Despues de haber presionado el mismo botón 4 veces, al siguiente paso (5to.) retornará al comienzo de la secuencia.

Una vez ha seleccionado el primer caracter, presione el botón "BYPASS►" para desplazar el cursor a la posición de la derecha.

Ahora seleccione el segundo caracter y mueva el cursor a la derecha repitiendo el proceso hasta terminar el texto (Recuerde que hay un máximo de 16 caracteres para programar en esta dirección).

Si comete un error pulse el botón "STAY (CROW)" para mover el cursor a la izquierda y hacer las correcciones necesarias.

Cuando está satisfecho con el texto presione "ENTER" para salvar los cambios. Usted puede programar el texto para todas las zonas de la misma manera.

Cambiando el Nombre de la Partición en el Teclado

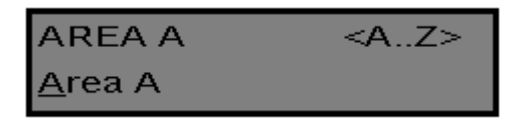

Cuando usted ingresa **[PROG]-[2001]-[ENTER]** el display se mostrará como el ejemplo de arriba. Usted puede editar el nombre de la partición en esta localización. El nombre de la partición puede ser de hasta 16 caracteres de largo. Si ha programado un nombre para la partición, este aparecerá cuando se muestren los eventos en el modo de mostrar memoria.

Cuando esté satisfecho con los cambios presione el botón "ENTER" para salvar los cambios.

Cambiando el Nombre del Teclado

| Name      | <az></az> |
|-----------|-----------|
| PowerWave | 8/16      |

Cuando usted ingresa **[PROG]-[999]-[ENTER]** el display se mostrará como el ejemplo de arriba. Usted puede ingresar cualquier nombre que desee hasta 16 caracteres de largo. (usando el mismo metodo como el descrito en para el nombre de las zonas). Este nombre es mostrado en modo normal.

Cuando usted este satisfecho con los cambios presione "ENTER" para salvar.

#### **Cambiando los Nombres de Usuarios**

Cuando está en "Modo de Programación de Edición Local" y usted ha ingresado {PROG}-[1001]-[ENTER], el display mostrará algo como esto;

| User 1         | <az></az> |
|----------------|-----------|
| <u>U</u> ser 1 |           |

Ahora puede ingresar el nombre de la persona (máximo 16 caracteres). Cuando se está viendo los eventos en modo de memoria, el nombre del usuario aparecerá para identificar quien de los usuarios Armo/Desarmo el sistema.

Cuando esté satisfecho con los cambios entonces presione "ENTER" para salvar.

#### Cambiando los Nombres de las Salidas

Cuando está en "Modo de Programación de Edición Local" y usted ha ingresado {PROG}-[3001]-[ENTER], el display mostrará algo como esto;

| Output 1         | <az></az> |
|------------------|-----------|
| <u>O</u> utput 1 |           |

Ahora puede ingresar el nombre de la salida (máximo de 16 caracteres). Cuando esta viendo los eventos en modo de memoria, el nombre de la salida aparecerá para identificar que función está controlando la salida.

Cuando esté satisfecho con los cambios, presione "ENTER" para salvar.

## Reiniciando Textos Individuales a Parámetros de fabricante o última selección salvada

Mientras se está en "Modo de Edición Local" hay dos funciones especiales que se pueden desarrollar en cualquiera de las locaciones de programación de "Edición Local". Estas son "**Retorno a texto de fábrica"** o "**Retorno a texto previamente salvado".** 

Por ejemplo, para retornar el texto de la zona 1 a parámetros de fabricante;

Si durante la programación del texto de la zona 1 [PROG]-[1]-[ENTER] usted desea regresar al texto de fábrica, simplemente mantenga pulsado el botón **"B"** por dos segundos, y el texto retornará a parámetros de fábrica.

Si desea regresar al último texto salvado simplemente mantenga presionado el botón "A" por dos segundos y el último texto salvado aparecerá.

NOTA: Si el último texto salvado es el mismo texto de fábrica, entonces presionando "Control" luego "1" o "A" retornará el texto de fábrica de cualquier manera.

### Reiniciando Todo el Texto a Parámetros de Fábrica

Mientras está en "Modo de Edición Local" es posible restaurar todos los textos personalizables a parámetros de fábrica.

Cuando usted ingresa **[PROG]-[801]-[ENTER]** el display le invitará a presionar nuevamente **[801]-[ENTER]**. Una vez usted ha presionado "801 enter", todos los textos personalizables (e.j. nombres de zonas, nombres de usuarios, nombres de salidas, etc) serán retornados a parámetros de fabricante.

### Copiando el Texto a Otro Teclado LCD

Si mas de un teclado LCD es conectado al panel, es posible copiar el texto editado de un teclado LCD a todos los demas teclados LCD conectados al mismo panel.

Cuando usted ingresa **[PROG]-[800]-[ENTER]**, todos los textos personalizables del teclado serán transferidos a todos los teclados LCD conectados al mismo panel.

Hay un metodo alternativo para transladar el texto. Presionando el botón **"CHIME"** por dos segundos mientras se está en "Modo de Edición Local" se hará la transferencia. El texto en su teclado será transferido a todos los teclados LCD conectados al panel.

#### Saliendo del Modo de Programación de Edición Local

Manteniendo presionado el botón <PROGRAM> por dos segundos el teclado LCD saldrá del Modo de Edición Local y retornará al modo normal o; presione el botón <PROGRAM> repetidamente hasta que en el display se lee "Exit Programming", luego presione <ENTER> para salir del modo de programación.

| Usuario | Nombre | Usuario | Nombre | Zona   | Nombre Zona |
|---------|--------|---------|--------|--------|-------------|
| 1       |        | 41      |        | 1      |             |
| 2       |        | 42      |        | 2      |             |
| 3       |        | 43      |        | 3      |             |
| 4       |        | 44      |        | 4      |             |
| 5       |        | 45      |        | 5      |             |
| 6       |        | 46      |        | 6      |             |
| 7       |        | 47      |        | 7      |             |
| 8       |        | 48      |        | 8      |             |
| 9       |        | 49      |        | 9      |             |
| 10      |        | 50      |        | 10     |             |
| 11      |        | 51      |        | 11     |             |
| 12      |        | 52      |        | 12     |             |
| 13      |        | 53      |        | 13     |             |
| 14      |        | 54      |        | 14     |             |
| 15      |        | 55      |        | 15     |             |
| 16      |        | 56      |        | 16     |             |
| 17      |        | 57      |        |        |             |
| 18      |        | 58      |        |        |             |
| 19      |        | 59      |        |        |             |
| 20      |        | 60      |        | Salida | Equipo      |
| 21      |        | 61      |        | 1      |             |
| 22      |        | 62      |        | 2      |             |
| 23      |        | 63      |        | 3      |             |
| 24      |        | 64      |        | 4      |             |
| 25      |        | 65      |        | 5      |             |
| 26      |        | 66      |        | 6      |             |
| 27      |        | 67      |        | 7      |             |
| 28      |        | 68      |        | 8      |             |
| 29      |        | 69      |        |        |             |
| 30      |        | 70      |        |        |             |
| 31      |        | 71      |        |        |             |
| 32      |        | 72      |        |        |             |
| 33      |        | 73      |        |        |             |
| 34      |        | 74      |        |        |             |
| 35      |        | 75      |        |        |             |
| 36      |        | 76      |        |        |             |
| 37      |        | 77      |        |        |             |
| 38      |        | 78      |        |        |             |
| 39      |        | 79      |        |        |             |
| 40      |        | 80      |        |        |             |

Use la siguiente tabla para guardar sus cambios y personalizaciones.